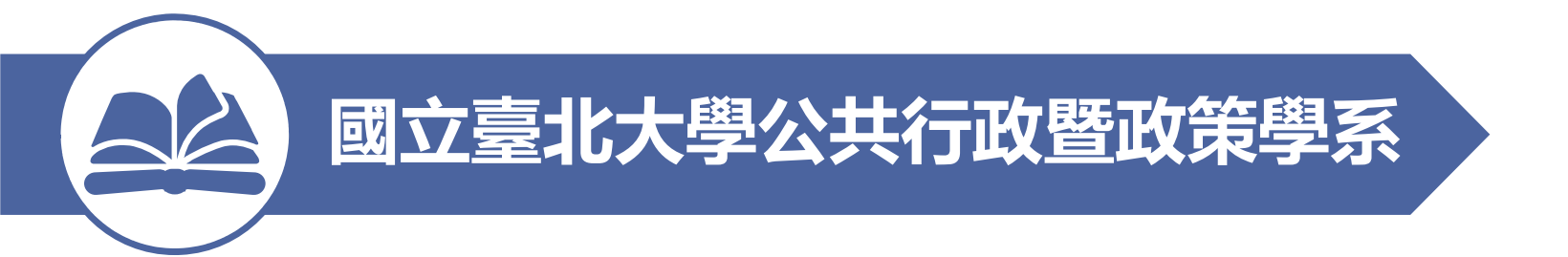

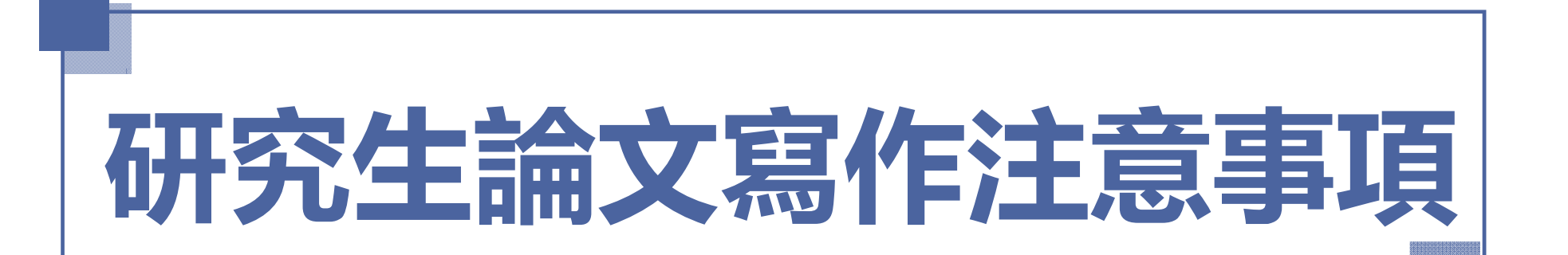

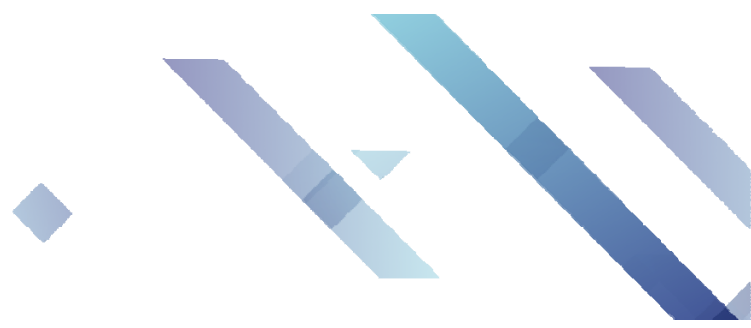

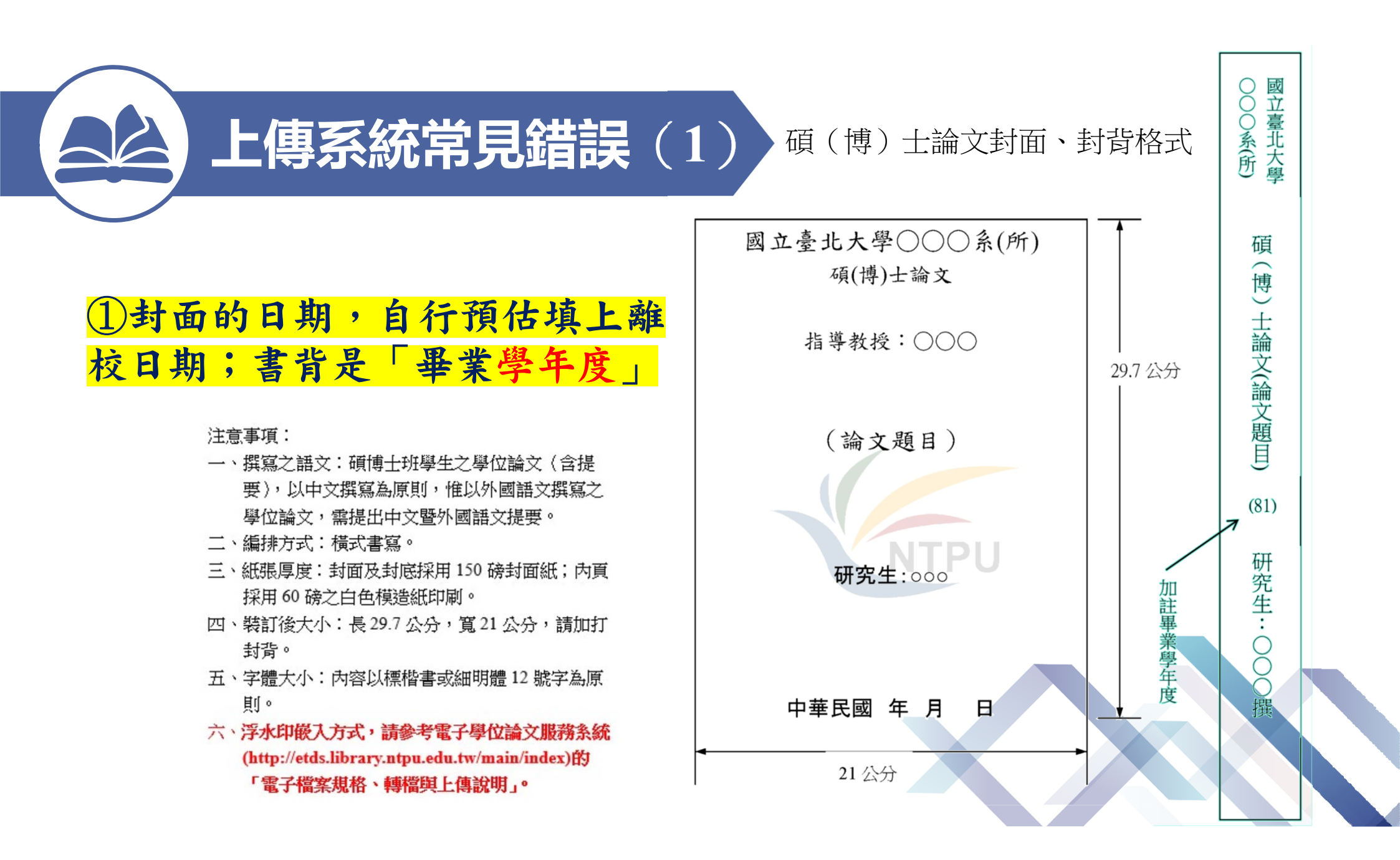

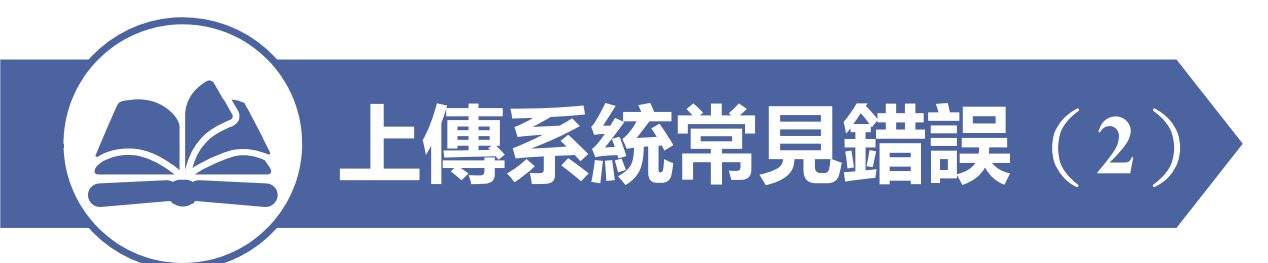

#### 國立臺北大學

\_\_\_\_\_系(所) 碩(博)士班

\_\_\_\_\_學年度第\_\_\_\_\_學期畢業生論文

研究生:\_\_\_\_\_撰

業經本委員會審議通過

題 目:\_\_\_\_\_\_

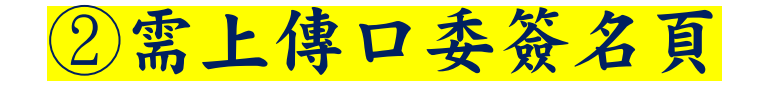

#### 論文考試委員:

- 召集人\_\_\_\_\_
- 委員\_\_\_\_\_\_
- 委員\_\_\_\_\_
- 委員\_\_\_\_\_
- 指導教授
- 系 (所) 主任\_\_\_\_\_

#### 論文口試及格日期:

中華民國 年 月 日

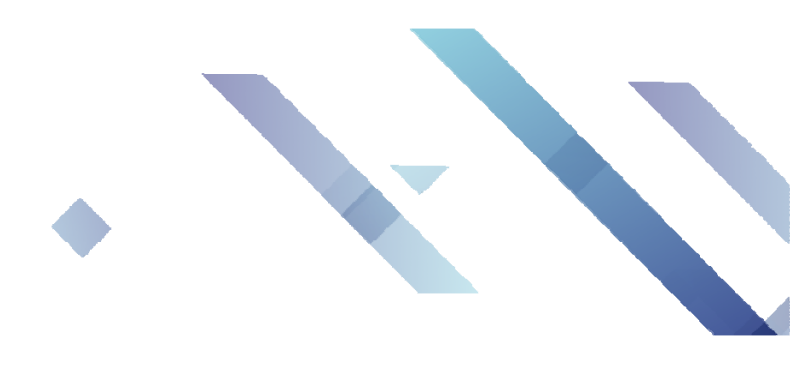

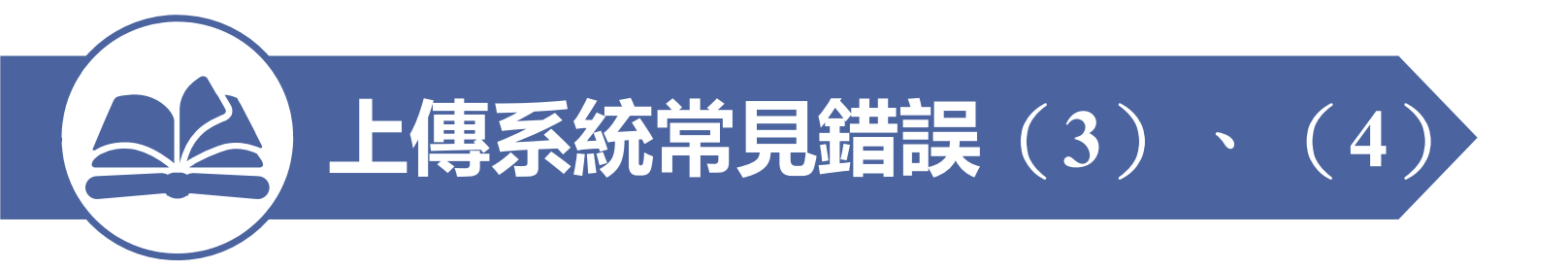

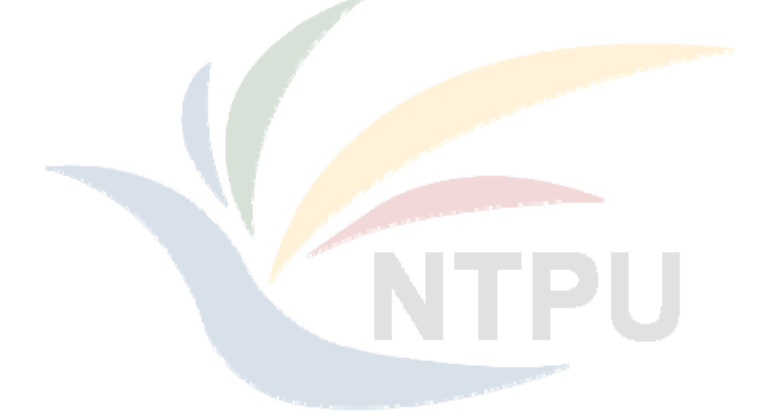

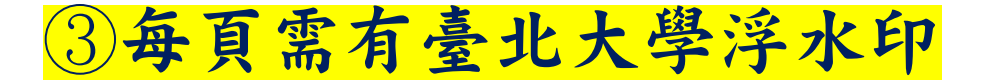

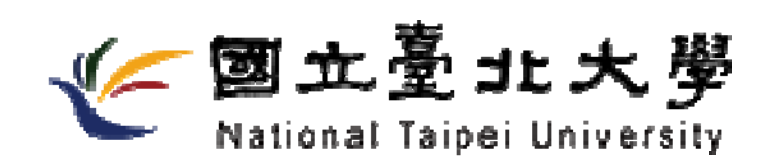

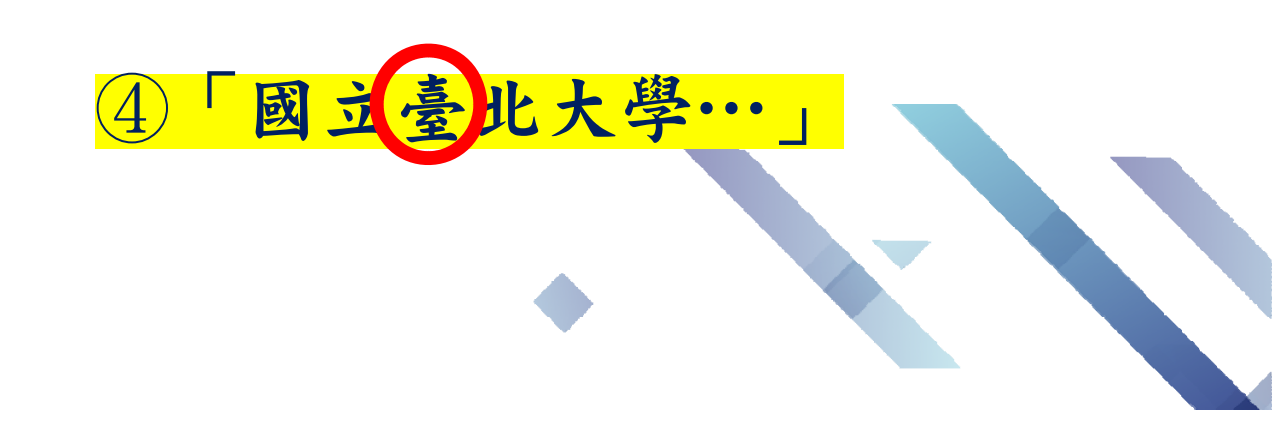

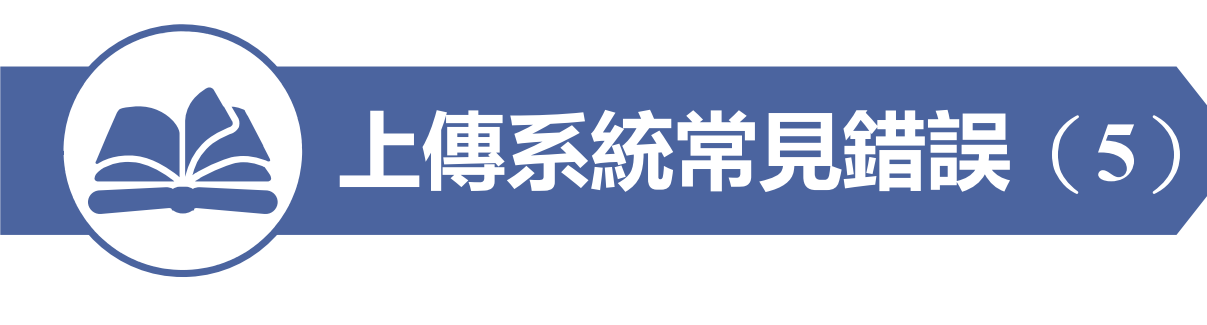

# ⑤學校論文提要表格, 旁邊的備註欄要自行刪除

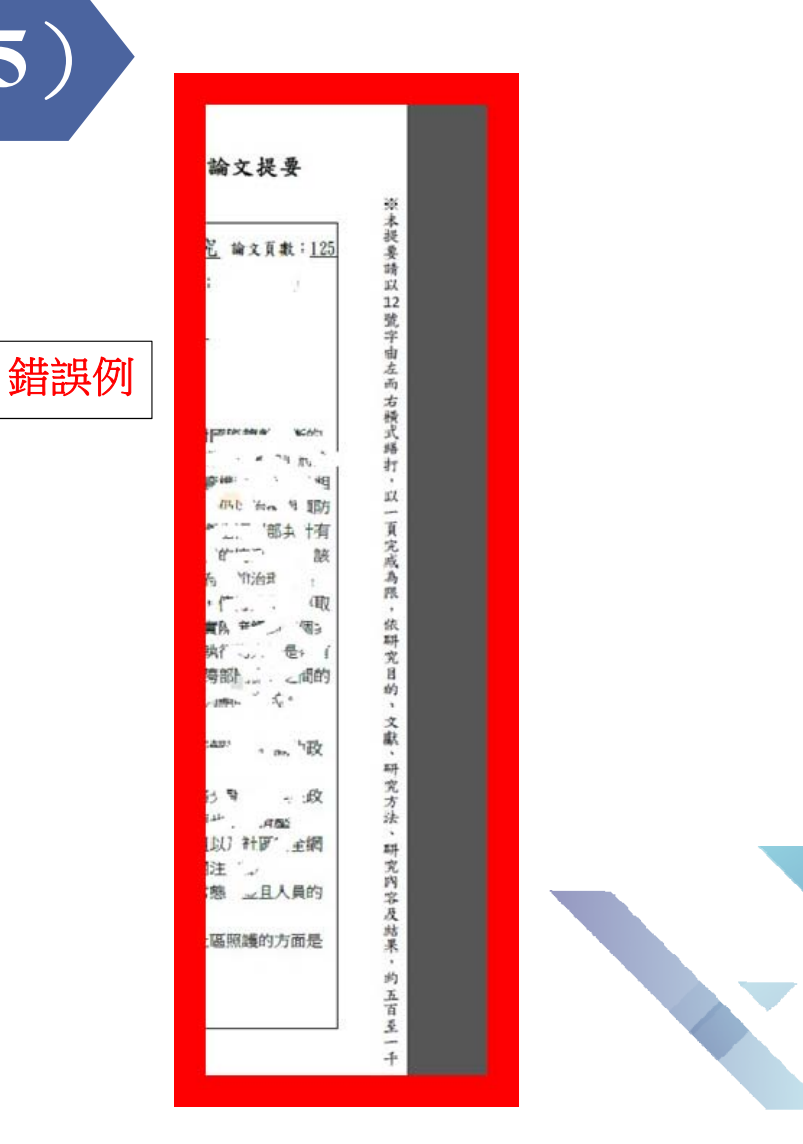

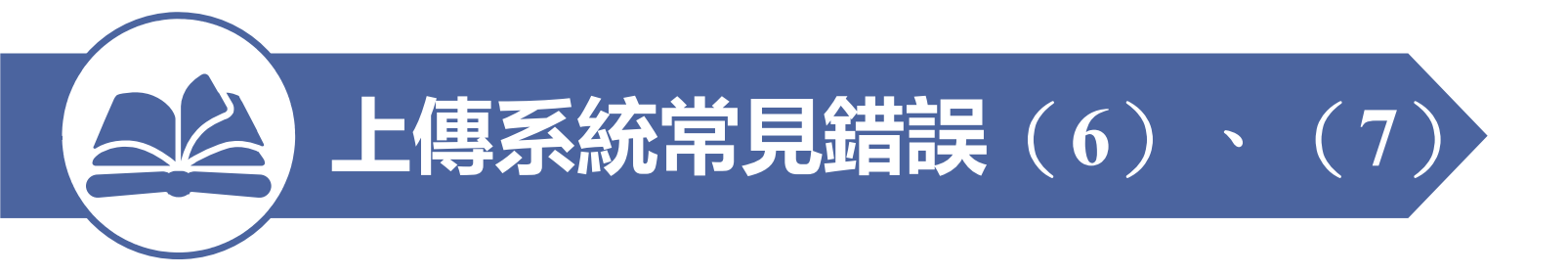

## ⑥碩士學位名稱: Master of Arts(M.A.)

# ⑦博士學位名稱: Doctor of Philoscphy(Ph.D.)

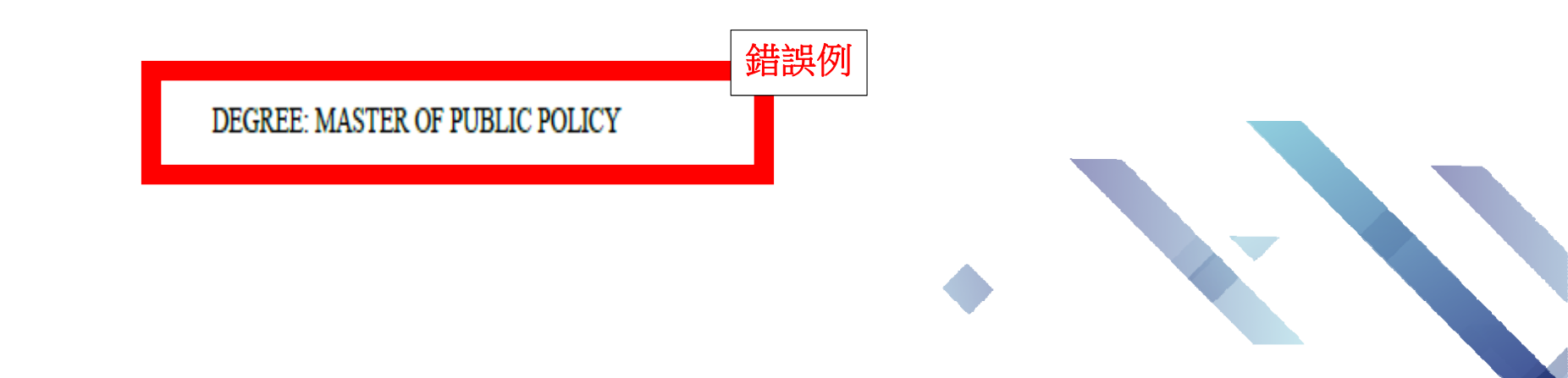

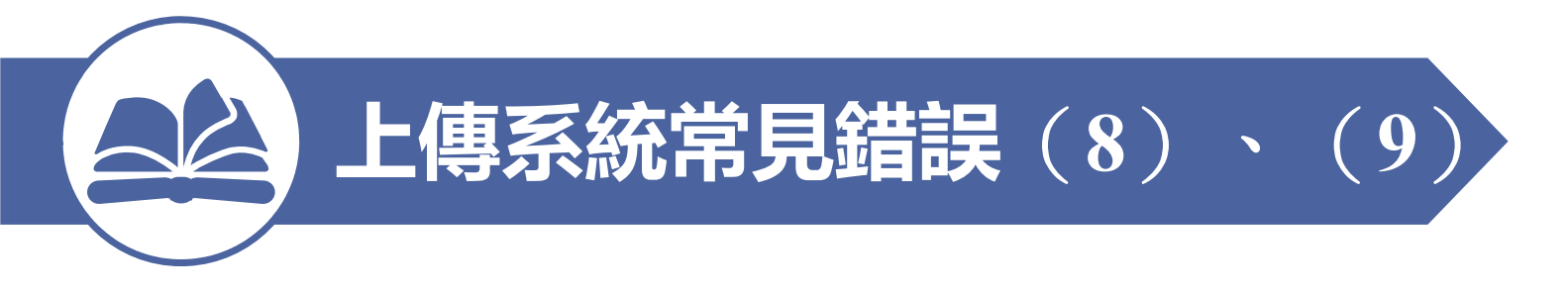

## 8MAJOR:註明組別

Public AdministrationPublic PolicyPolitical Economy and Government

# ⑨最後一頁,括號備註記得刪除

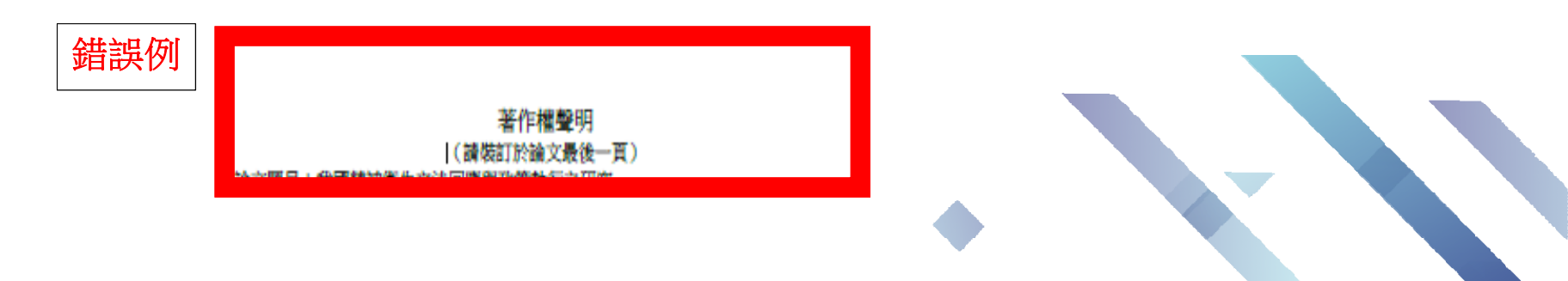

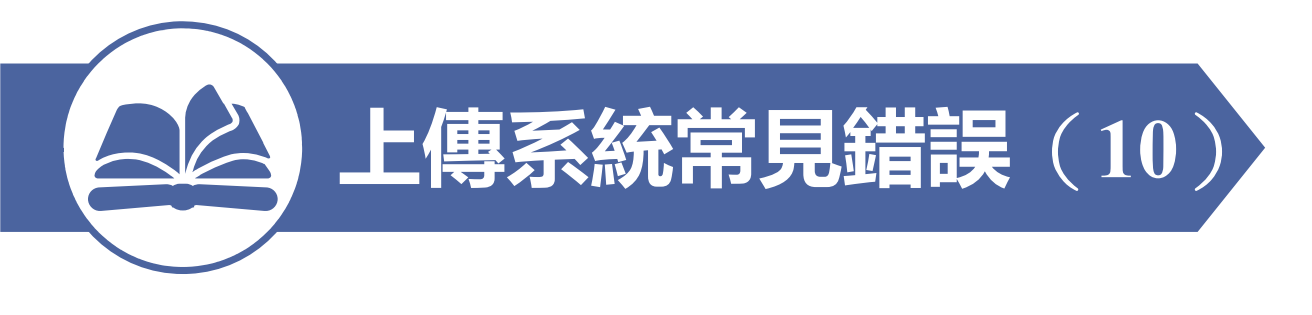

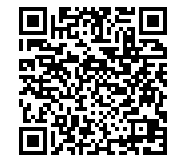

11)論文格式相關注意,詳閱註冊組-表單下載

http://www.ntpu.edu.tw/admin/a7/org/a7-1/download.php?class\_id=63

上傳完成,得給助教2-3工作天審核(還有其他 系務要處理),仔細閱讀注意事項,格式不要 有錯誤,節省審核時間;否則有錯審核退回, 重新上傳重新審核,花的時間就多了,何時審 完就看同學上傳正確與否了。

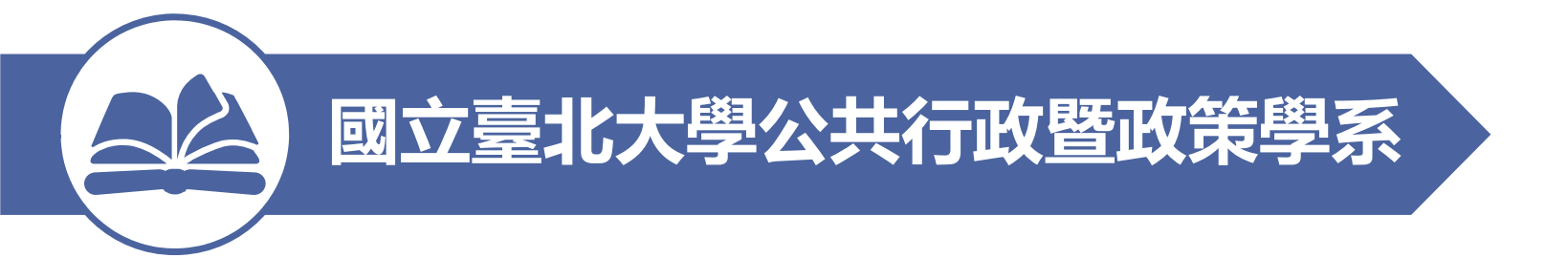

# 研究生口試後離校注意事項

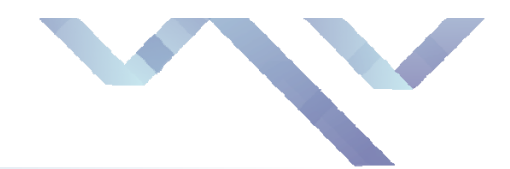

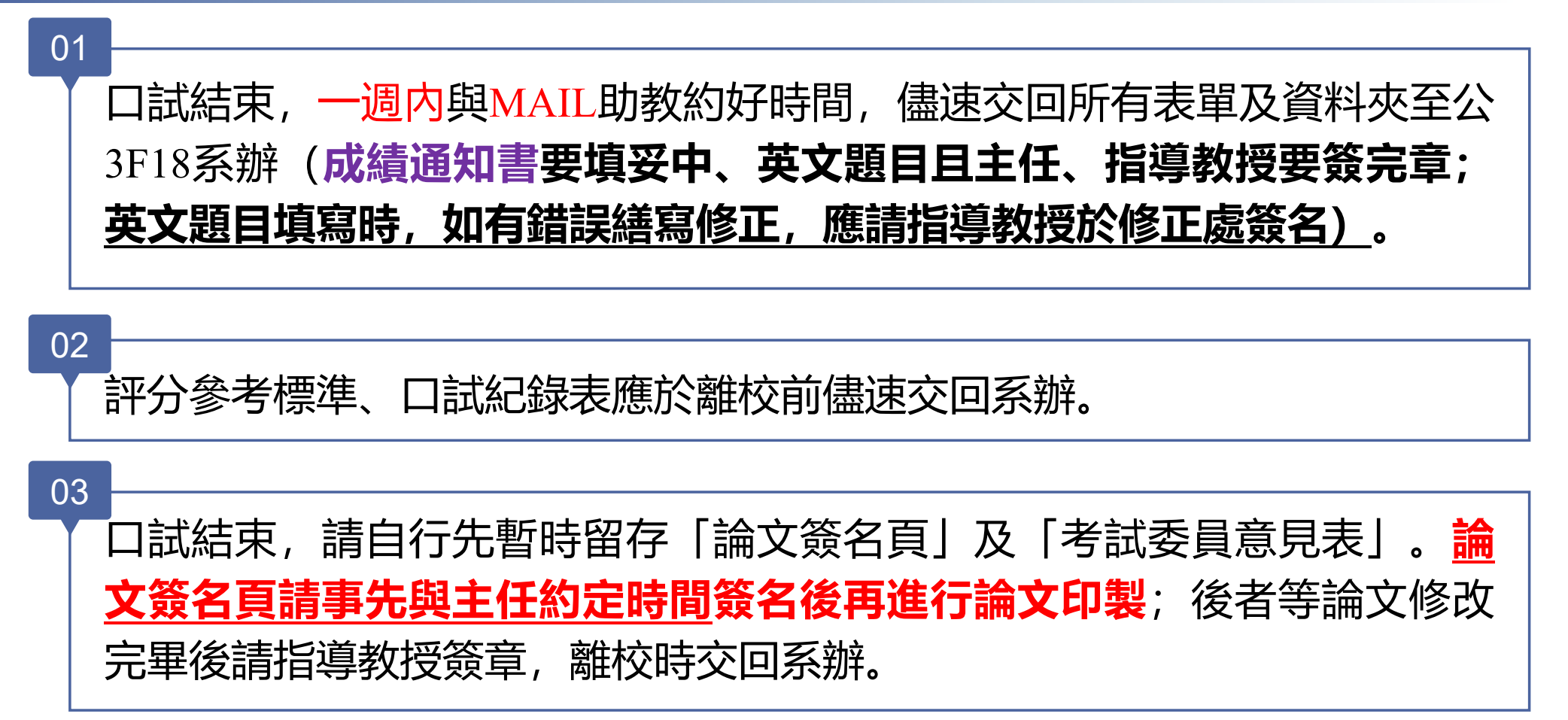

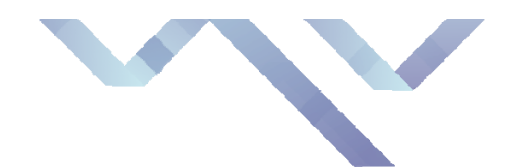

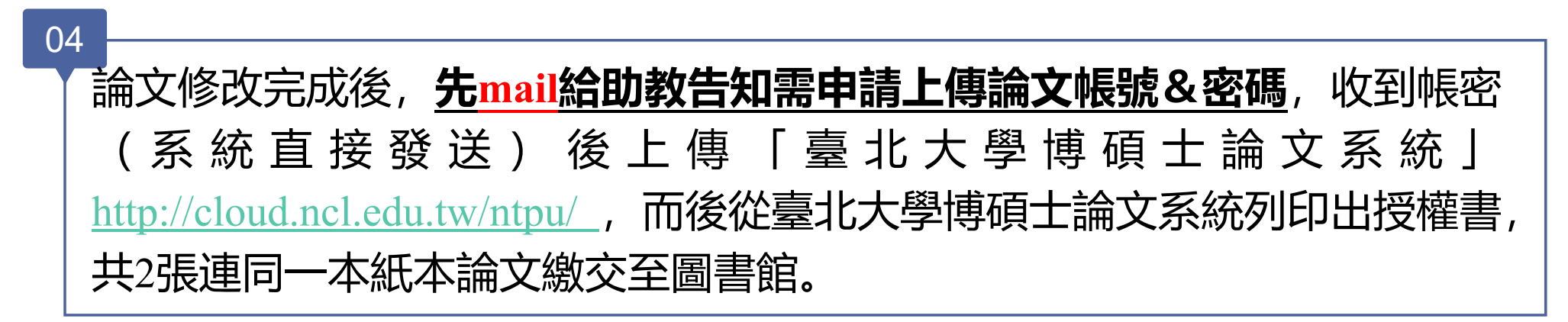

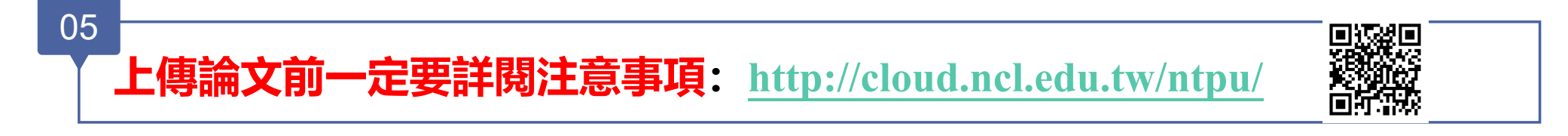

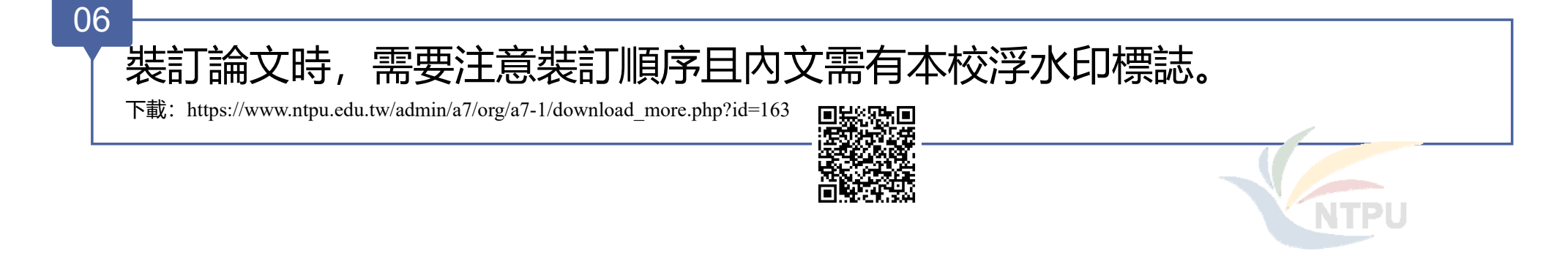

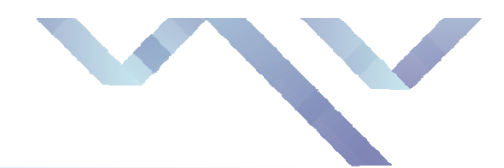

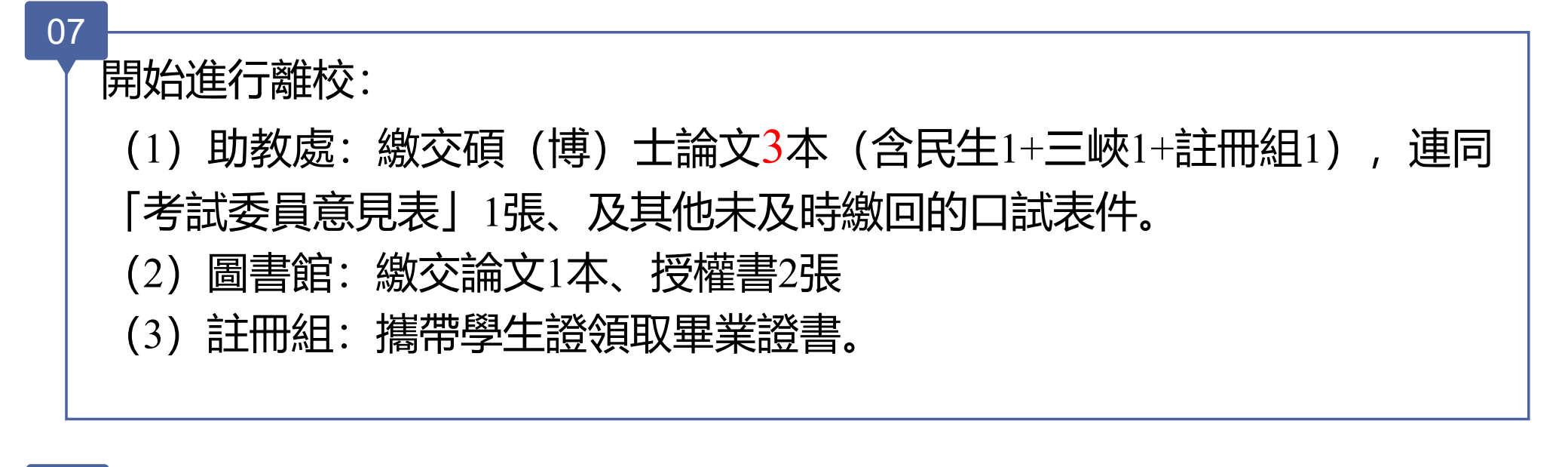

08 其他細節可參考系網頁/碩(博)士班/碩(博)士班研究生手冊内文說明: <u>https://pa.ntpu.edu.tw/index.php/ch/course/course\_more/592/62</u>。 或是入學時所領取之紙本手冊。

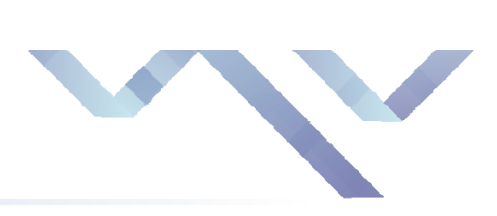

| <ul> <li>69</li> <li>論文上傳國圖前可以設定禁止複製、變更: <ul> <li>(1) adobe開啟論文pdf檔,上方工具列選擇</li> <li>(2) 選擇使用密碼保全,勾選權限設定。</li> </ul> </li> <li>(3) 相關設定可參考下圖。</li> </ul> | 定研究全・設定<br>変研究全・設定<br>型研究会・設定<br>型研究会・設定<br>加密特徴: 128-bit AES<br>型理要加密的文件元件<br>● 加密特有文件内容()<br>● 加密特有文件内容(加容、Acrobat 6 和更高版本)(M)<br>● 低加密欄案附件(相容於 Acrobat 7 和更高版本)(F)<br>● 文件所有內容均略加密・提舉引擎總無法存取文件元資料・<br>一 既取密碼(s):<br>● 限設此文件不需要密碼・<br>理理<br>型理 限密碼(s):<br>● 限設加文件不需要座碼・<br>工会<br>」<br>「 解<br>」 「解<br>」 「解<br>」 「解<br>」 「解<br>」 「解<br>」 「解<br>」 「解<br>」 「」 「 |
|----------------------------------------------------------------------------------------------------|----------------------------------------------------------------------------------------------------|
|                                                                                                    | 允許列印(N):     高解析度       允許變更(W):     無       ① 飲用複製文字、影像和其它內音(f)        ② 為視力不佳者飲用螢幕閱讀程式裝置的文字協助工具(V)     確定       說明     確定     取消                                                                                                    |

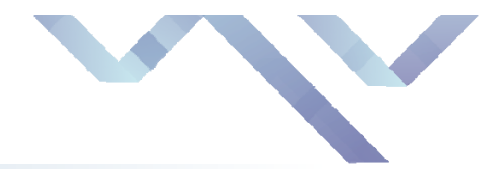

#### 10

本學期離校截止日期為109年9月11日(週五) (請盡量於9月4日前辦理結束, 並事先MAIL與助教約定離校辦理時間)。

#### 11

欲辦理簽名或離校手續之前,請先電洽或EMAIL,確認助教及承辦人員是 否休假! 主任: 86741111-67451;助教: 86741111-67465;

註冊組陳佳音小姐: 86741111-66106

### 附註:

-、若有修正論文相關之需求,於畢業學期逕向助教聯繫,申請「審核退回」 二、「圖書館」離校辦理時間請見:<u>http://www.lib.ntpu.edu.tw/LibService/c-7.php</u>

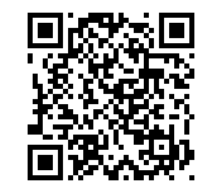

三、「圖書館」離校辦理地點:三峽校區:圖書館1F推廣服務組辦公室